# 2024 학교예술강사 지원사업 학생 만족도 조사 및 복무관리 가이드(예술강사용)

2024. 8.

한국문화예술교육진흥원 및 17개 시·도 지역운영기관

#### □ 전년대비 변경사항

| 2023년                                                                                                    | 2024년                                                                                                    |
|----------------------------------------------------------------------------------------------------|----------------------------------------------------------------------------------------------------|
| 학생 만족도 조사                                                                                                    | 학생 만족도 조사 및 복무관리                                                                                                    |
| <ul> <li>• 학생 만족도 조사(100%)</li> <li>· 5점 척도 객관식 5개, 서술형 1개</li> <li>①예술전문성(교과/교과 외), ②수업진행,</li> <li>③학생관리, ④강사소양, ⑤종합만족도</li> </ul> | <ul> <li>학생 만족도 조사(60%)</li> <li>· 5점 척도 객관식 5개, 서술형 1개</li> <li>①예술전문성(교과/교과 외), ②수업역량,</li> <li>③학생과의 상호작용, ④강사소양 ⑤종합만족도</li> <li>- 복무관리(40%)</li> <li>· 그르계약 이해 및 과리 추가시수 과리 번적이므</li> </ul> |
| - 피드백 제공                                                                                                    | 교육 이수 여부<br>- 피드백 제공                                                                                                    |
| · 만족도 조사 결과 및 취약역량 강화를 위한 맞춤형<br>연수 과정 제공<br>(총 3회 / 상·하반기 정기 2회 및 추가 1회)                                                            | · 만족도 조사 결과 및 취약역량 강화를 위한<br>맞춤형 연수 과정 제공<br>(총 2회 / 1·2차 정기 2회)<br>· 종합평가 결과를 바탕으로 평점 70점 미만 강사<br>의무연수 시행                                                                                     |

#### I. 추진 목적

- 학교예술강사 지원사업 학생 만족도 조사 추진을 통해 교육활동에 대한 자체 점검
   및 역량개발 자료로 예술강사 대상 결과 제공
- 학생 만족도 조사의 제도화를 통해 학교예술강사 지원사업의 발전 및 문화예술교육 발전의 토대 마련
- ▶ 법정의무교육 등 교육현장의 요구에 대응하고 공정하고 투명한 근무환경을 조성

#### 표. 추진일정 및 절차

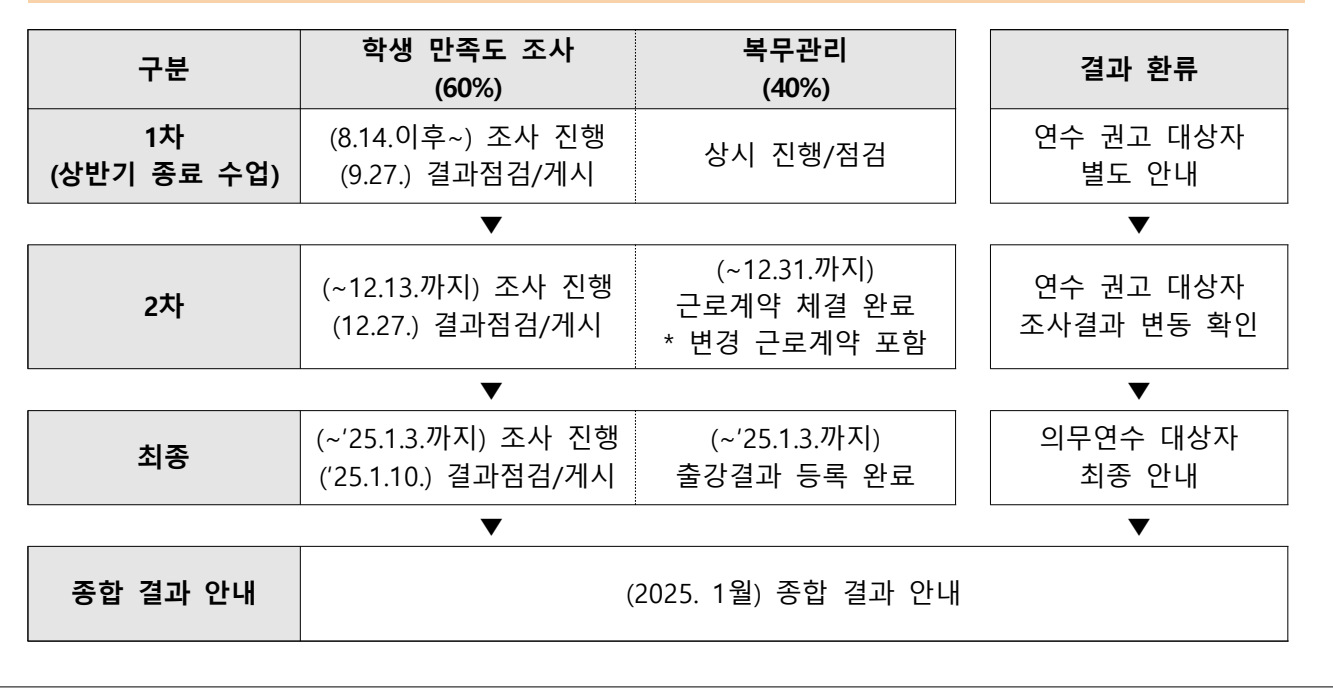

#### Ⅲ. 학생 만족도 조사 및 복무관리 지표

| 구분                                        | 영 역  | 지 표          | 항 목                                                      |                                             |  |  |  |  |  |
|-------------------------------------------|------|--------------|----------------------------------------------------------|---------------------------------------------|--|--|--|--|--|
|                                           | 예술   | 에수저ㅁ서        | 교과                                                       | 선생님 덕분에 교과내용에 대한 보다 풍성한 예술적<br>경험을 할 수 있었다. |  |  |  |  |  |
| 학생                                        | 전문성  | 에굴신군 8       | 교과 외                                                     | 선생님은 학교에서 경험하기 어려운 예술적 체험을<br>제공해주셨다.       |  |  |  |  |  |
| 만족도                                       | 고윤   | 수업역량         | 선생님과                                                     | 하는 수업은 체계적이고 재미있어서 적극적으로 참여하였다.             |  |  |  |  |  |
| 조사<br>(60%)                               | 전문성  | 학생과의<br>상호작용 | · 선생님은 우리들이 수업에 잘 참여할 수 있도록 도와·<br>용 우리의 생각과 감정을 존중해주셨다. |                                             |  |  |  |  |  |
| (0070)                                    | 강사역량 | 강사소양         | 선생님은                                                     | 열의를 갖고 성실하게 수업을 하셨다.                        |  |  |  |  |  |
|                                           | 전반적  | 종합만족도        | 선생님의                                                     | 수업이 만족스러워 예술수업에 흥미와 관심을 갖게 되었다.             |  |  |  |  |  |
|                                           | 만족도  | 종합의견(개방형)    | 좋았던 점                                                    | 험, 개선 필요사항                                  |  |  |  |  |  |
| ЦП                                        |      | 근로계약 이행      | 근로계약                                                     | 체결의무 이행 여부(* 근거: 취업규칙 제7조제4항)               |  |  |  |  |  |
| 국구                                        | 업무   | 근로계약 관리      | 연간 계의                                                    | 꺅 변경사항 등 계약관리 협조                            |  |  |  |  |  |
| 관리 협조도 출강시수 관리 출강결과 등록/관리 이행: 출강시수 미등록 해당 |      |              |                                                          |                                             |  |  |  |  |  |
| (40%)                                     |      | 법정의무교육       | 교육진흥                                                     | 원이 제공하는 5대 법정의무교육 이수 여부                     |  |  |  |  |  |

#### IV. 학생 만족도 조사 개요

- 대 상 자: 배치받은 분야-교육과정 건의 수업이 종료되었으며, 근로계약 체결 및 최소 1시수 이상 출강한 전체 예술강사
- ▶ 수 행 자: 해당 예술강사 수업에 참여한 수혜학생 전체 ※ 특수학교 및 특수학급 학생 제외
- ▶ 조사기간: 연중 상시
- ▶ 대 상 월: 2024년 3월 ~ 12월 (\* 학교 조사월은 2024년 8월 ~ 12월)
- 조사시기: '분야-교육과정' 건별 수업 종료 후 만족도 조사 실시

✔ <u>운영학교는 건별 수업 종료 시점 기준으로 사업기간 내 실시</u>

※ 강사 및 학교 포기 건도 1시수 이상 수업을 진행하였을 경우 만족도 조사 시행 필요

- ▶ 조사실행 및 마감: 학교는 조사 종료 직후에 마감 처리
- 결과게시: 지역운영기관에서 마감 처리된 건에 한하여 게시 처리
   ※ 예술강사는 지역운영기관의 조사 결과게시 이후 상시 조회 가능
- ▶ 조사방법: 온라인시스템(aschool.arte.or.kr)을 통한 온라인 조사
- · 배치완료 후 시스템에서 생성되는 조사 URL 또는 QR코드를 담당교사가 수혜학생 에게 배포하여 학생별로 온라인 조사를 실시
- 조사내용: 예술강사의 예술전문성, 교육전문성, 강사역량, 성실성, 전반적 만족도 등에 대한 설문문항으로 구성(총 6개 문항)
- 결과활용: 조사결과는 향후 수업 프로그램 개발 및 역량개발 등에 활용할 수 있도록 예술강사 대상 개별 제공

※ 조사결과는 예술강사별 자체 역량강화를 위한 목적으로만 제공 및 활용

▶ 문의처: 해당 지역운영기관으로 문의

#### V. 복무관리 개요

- 대 상 자: 근로계약 체결 및 최소 1시수 이상 출강한 전체 예술강사
   ※ 단, 최종 종합결과 대상자는 최소 34시수 이상 출강한 예술강사
- 대상기간: 2024년 3월 ~ 12월 (\* 대상기간 중 실제 강사별 근로계약 기간 내 복무사항 적용)
- 결과게시: 최종 종합결과 조회 일정 이후(2025년 1월 예정)
- ▶ 문의처: 해당 지역운영기관으로 문의

#### ✔ 알아두세요!

- 복무관리는 아래와 같이 '근로계약 이행, 근로계약 관리, 출강시수 관리, 법정의무교육' 총 4개의 지표를 기준으로 온라인시스템(Aschool)에 등록된 정보를 따릅니다.
- 복무관리는 총 40점 만점이며, 각 지표는 진행상태와 기준에 따라 반영 점수가 달라질
   수 있습니다. 각 지표에 해당되는 복무사항을 준수 할 경우, 만점을 받으실 수 있도록
   구성하였습니다.
- ▶ 복무관리 지표 안내

| 평가지표       |          | 세부내용                                                                                  |                         |
|------------|----------|---------------------------------------------------------------------------------------|-------------------------|
|            | - 출강     | 이전 계약: 5점 / 출강 이후 계약: 0점                                                              |                         |
|            |          | 적용 기준                                                                                 | 반영                      |
| 근로계약<br>이행 | 출강<br>이호 | 출강 중이나 근로계약을 <b>미체결</b> 한 예술강사<br>※ 유예기간: [안내일] 2024. 8. 14.(수) ~ 8. 31.(토)           | · 0점 처리                 |
|            | 계약       | 사업기간 종료일('24.12.31.) 이내에<br>근로계약을 <b>미체결</b> 한 예술강사                                   | · 0점 처리                 |
|            |          |                                                                                       |                         |
|            | - 출강     | 이전 변경 계약: 5점 / 출강 이후 변경 계약: (                                                         | 0점                      |
|            |          | 적용 기준                                                                                 | 반영                      |
| 근로계약<br>관리 | 출강<br>이후 | 출강 중이나 변경 근로계약을 <b>미체결</b> 한 예술강사<br>※ 유예기간: [안내일] 2024. 8. 14.(수) ~ 8. 31.(토)        | · 0점 처리                 |
|            | 변경<br>계약 | 사업기간 종료일('24.12.31.) 이내에<br>변경 근로계약을 <b>미체결</b> 한 예술강사                                | · 0점 처리                 |
|            | L        |                                                                                       |                         |
|            | - 기간     | 이내 처리: 15점 / 기간 이외 처리: 0점                                                             |                         |
|            |          | 적용 기준                                                                                 | 반영                      |
| 출강시수<br>관리 |          | 당월 출강결과 미등록 시수 발생 시<br>※ 3~7월 출강결과 미등록 시수 유예기간<br>- [안내일] 2024. 8. 14.(수) ~ 8. 31.(토) | · 시수 당 1점 감점(최대 15점 감점) |
|            |          | 사업기간 종료('24.12.31.) 이후에 미등록 시수                                                        | · 시수 당 1점 감점(최대 15점 감점) |
|            |          | 사업기간 종료('24.12.31.) 이후에 미등록 시수                                                        | · 시수 당 1점 감점(최대 15점 감점) |

|      | ※ 미등록 시수: 예술강사가 당월 출강결과를 기한 이         이후에 등록하게 되는 시수         · (예시1) 3월 10일 4시수를 출강한 사실이 있으나         록 시수를 인지하여 등록되는 경우, 감점         · (예시2) 4월 15일 3시수를 출강한 사실이 있으나,         시수를 인지하여 등록되는 경우, 감점 3점 | <u>내에 등록하지 않았고,</u><br>+, 유예기간 중인 8월 25일에 미등<br>없음<br>유예기간 종료 후 9월 1일에 미등록<br>5 |  |  |  |  |
|------|----------------------------------------------------------------------------------------------------|---------------------------------------------------------------------------------|--|--|--|--|
|      | - 기준 준수: 15점 / 기준 미준수: 0점                                                                                                    |                                                                                 |  |  |  |  |
|      | 적용 기준                                                                                                    | 반영                                                                              |  |  |  |  |
|      |                                                                                                    |                                                                                 |  |  |  |  |
|      | 5대 법정의무교육 이수                                                                                                    | · 15점 반영                                                                        |  |  |  |  |
| 법정의무 | 5대 법정의무교육 이수<br>5대 법정의무교육 미이수                                                                                                    | · 15점 반영<br>· 0점 처리                                                             |  |  |  |  |

- ✔ (참고) 온라인시스템 복무사항 관련 공지사항 게시물 안내
- 근로계약 및 출강관리 관련 사항
- ·제목: 2024 학교예술강사 지원사업 출강 활동 안내
- · 등록일: 2024-02-15
- 법정의무교육 관련 사항
- ·제목: 2024 학교예술강사 지원사업 법정의무교육 실시 안내
- · 등록일: 2024-06-04

※ 법정의무교육 이수증 등록 방식 등 자세한 내용은 별도 공지사항으로 안내 예정

# [ 참고사항 ]

#### ① 만족도 조사지 문항

#### ▶ 문항구성: 5점 척도의 객관식 문항 5개 및 서술형 문항 1개로 구성

| 7 | гиаа          |              | 설문                                      | 문항                                      |                                                              |  |
|---|---------------|--------------|-----------------------------------------|-----------------------------------------|--------------------------------------------------------------|--|
| - | -484          |              | 초등용                                     | 중등용                                     |                                                              |  |
| 1 | 예술            | 교과           | 선생님의 수업에서 교과서의 내용을<br>생생하게 배울 수 있었나요?   | 교과                                      | 선생님 덕분에 교과 내용에 대한<br>보다 풍성한 예술적 경험을 할 수<br>있었다.              |  |
|   | 020           | 교과외          | 선생님의 수업에서 새로운 경험을<br>할 수 있었나요?          | 교과외                                     | 선생님은 학교에서 경험하기 어려운<br>예술적 체험을 제공해 주셨다.                       |  |
| 2 | 수업역량          | 선생님고<br>적극적으 | 바 하는 수업은 알차고 재미있어서<br>2로 참여할 수 있었나요?    | 선생님과 하는 수업은 체계적이고 재미있어서<br>적극적으로 참여하였다. |                                                              |  |
| 3 | 학생과의<br>상호작용  | 선생님은<br>가질 수 | 은 우리들이 수업에 흥미와 관심을<br>있도록 격려하고 존중해주셨나요? | 선생님은<br>있도록<br>존중해격                     | 은 우리들이 수업에 잘 참여할 수<br>도와주시고, 우리의 생각과 감정을<br><sup>5</sup> 셨다. |  |
| 4 | 강사소양          | 선생님은<br>하셨나요 | 은 열정을 갖고 성실하게 수업을<br>A?                 | 선생님은<br>하셨다.                            | 은 열의를 갖고 성실하게 수업을                                            |  |
| 5 | 종합<br>만족도     | 선생님0<br>좋았나£ | 수업을 잘 이끌어주셔서 재미있고<br>2?                 | 선생님의<br>흥미와                             | ! 수업이 만족스러워 예술 수업에<br>관심을 갖게 되었다.                            |  |
| 6 | 종합의견<br>(개방형) | 선생님<br>무엇입니  | 수업의 좋은 점이나 바라는 점은<br>                   | 좋았던<br>자유롭기                             | 점이나 개선이 필요한 사항에 대해<br>에 적어주세요                                |  |

 1~5번 문항은 평소 학생들이 느낀 예술강사 선생님의 수업과 가장 가깝다고 생각 하는 곳에 클릭하여 응답하기

| 전혀 그렇지 않다 | 그렇지 않다 | 보통이다 | 그렇다 | 매우 그렇다   |  |
|-----------|--------|------|-----|----------|--|
| 2         |        |      | ••• | <b>~</b> |  |

※ 참고: 전혀 그렇지 않다(1점) / 그렇지 않다(2점) / 보통이다(3점) / 그렇다(4점) / 매우 그렇다(5점)

 6번 문항은 평소 예술강사 선생님의 수업에 대해 꼭 말하고 싶었던 의견을 자유롭게 작성하기(주관식으로 작성하기)

#### ② 만족도 조사 결과조회

- 만족도 조사 결과는 분야-교육과정 건별로 교육활동 종료 시점 및 학교별 조사완료
   시점에 따라 2회에 나누어 게시되며, 예술강사는 게시 이후에 상시 조회 가능
- 분야-교육과정 건별로 조사결과를 조회할 수 있으며, 응답자 수, 평균점수, 설문문항별 평균점수, 주관식 응답 내용(개방형) 등의 결과에 대해 확인 가능
- ▶ 방사형 차트를 통해 나의 평균점수와 유사그룹의 평균점수를 시각적으로 확인·비교 가능
  - ✔ (예) [지역] 드롭박스 선택하여 전국, 출강지역 평균점수와 나의 항목별 평균점수
     비교 가능 / [교급] 드롭박스 선택하여 전체, 초등별 평균점수와 나의 항목별
     평균점수 비교 가능 <u>※ 세부 시스템 활용 방법은 p8 참고</u>

| 업명                | 학교예술강사 지원사업                                                                                                    |        |                | 분야                                                                                                    | 국악                                                                                                    |        |                                                            |      |
|-------------------|----------------------------------------------------------------------------------------------------|--------|----------------|----------------------------------------------------------------------------------------------------|----------------------------------------------------------------------------------------------------|--------|------------------------------------------------------------|------|
| 1418              |                                                                                                    |        |                | 강사변호                                                                                                    |                                                                                                    |        |                                                            |      |
| 년 <b>덕함</b> 목 응답자 | 30                                                                                                    |        |                | 선택항목 평점                                                                                                    | 473                                                                                                    |        |                                                            |      |
| 717515            |                                                                                                    |        |                |                                                                                                    |                                                                                                    |        |                                                            |      |
| 684<br>89         | 지역                                                                                                    | 학교명    | 23             | 분야                                                                                                    |                                                                                                    | 고육과정   | <u>응</u> 답지수                                               | 평점   |
|                   |                                                                                                    | 석림초등학교 | 2등학교           | 84                                                                                                    |                                                                                                    | 적 제험활동 | 80                                                         | 4.73 |
|                   |                                                                                                    |        |                |                                                                                                    |                                                                                                    |        |                                                            |      |
| 교대상               |                                                                                                    |        |                | -7                                                                                                    | Test                                                                                                    |        |                                                            |      |
| g                 |                                                                                                    |        |                | μĦ                                                                                                    | 24 V                                                                                                    |        |                                                            |      |
| ¢.                | 전체 Y                                                                                                    |        |                | 교육과정                                                                                                    | 전체 ~                                                                                                    |        |                                                            |      |
|                   |                                                                                                    |        | 90042 <b>(</b> | 384 4238<br>74556                                                                                                    | 90-24<br>90-24                                                                                                    |        |                                                            |      |
|                   |                                                                                                    |        | 42045 (        | 585 50                                                                                                    | •2.78<br>1 यस मह                                                                                                    |        |                                                            |      |
|                   | ţę                                                                                                    |        | 90945 <b>(</b> | 568<br>294 a 238<br>4 258<br>295<br>295<br>295<br>295<br>295<br>295<br>295<br>295<br>295<br>295                                                                                                    | 92-98<br>198 82                                                                                                    |        | म्रज्यसः                                                   |      |
|                   | हक्<br>अक्ष्टेट्स                                                                                                    |        | 90945 <b>(</b> | 394 a 238<br>4258<br>588 29<br>588 29<br>29<br>29<br>29<br>29<br>29<br>29<br>29<br>29<br>29<br>29<br>29<br>29<br>2                                                                                                    | 92-9<br>192 8                                                                                                    |        | भ्रायपुर<br>435                                            |      |
|                   | ಶಿಷ<br>ಇಷ್ಟಿಕಿಕ<br>ಎರೆಸಿಕ                                                                                                    |        | 90945          | 565 254<br>255<br>255<br>255<br>255<br>255<br>255<br>255<br>255<br>255                                                                                                    | 279                                                                                                    |        | भ्राज्यक्ष<br>436<br>427                                   |      |
|                   | 184<br>जब्बरेवर<br>कदेरस<br>मध्य तरेव सब                                                                                     |        | 95945          | 55% 25%<br>425%<br>55% 25%<br>55% 25%<br>55%<br>55%<br>55%<br>55%<br>55%<br>55%<br>55%<br>55%<br>55%                                                                                                    | 259                                                                                                    |        | भावयक्ष<br>436<br>444                                      |      |
|                   | 24<br>4225<br>250<br>250<br>250<br>250<br>250<br>250<br>250<br>250<br>250                                                    |        | 90945<br>      | 554 54252<br>42525<br>5555 55<br>5555 555<br>5555 55<br>5555 555<br>5555 55<br>5555 555<br>5555 55<br>5555 555<br>5555 5555 55<br>5555 555<br>5555 555<br>5555 555<br>5555 555<br>5555 555<br>5555 555<br>5555 555<br>5555 555<br>5555 555<br>5555 555<br>5555 555<br>5555 555<br>5555 555<br>5555 555<br>5555 555<br>5555 555<br>5555 555<br>5555 5555<br>5555 5555<br>55555 555<br>55555 555<br>5555 5555<br>5555 5555<br>555555<br>55555<br>5555<br>5555<br>55555<br>5555<br>5555<br>55555<br>55 | 229                                                                                                    |        | भावयक्ष<br>436<br>447<br>444<br>456                        |      |
|                   | 8व<br>नबटेटस<br>२८२४<br>२४४ तम माउ<br>४६४<br>४६४<br>२४४                                                                      |        | 90945<br>      | 25% 25%<br>%225%<br>%225%<br>%25%<br>%25%<br>%25%<br>%25%                                                                                                    | 9239<br>238 GP<br>24 GP<br>24 GP |        | भ्राज्यश्व<br>436<br>427<br>444<br>436<br>444<br>436<br>44 |      |
|                   | 94<br>Hažes<br>4024<br>2010<br>2010<br>2010<br>2012<br>2012<br>2012<br>2012                                                  |        | 29000          | 565 ES<br>257<br>257<br>257<br>257<br>257<br>257<br>257<br>257                                                                                                    | 8554<br>28 40 1<br>28 40 1<br>8928                                                                                                    |        | ндану<br>436<br>427<br>444<br>456<br>44<br>44              |      |
|                   | 94<br>9556<br>9560<br>960<br>980<br>980<br>980<br>98<br>98<br>98<br>98<br>98<br>98<br>98<br>98<br>98<br>98<br>98<br>98<br>98 |        | 응한민주도 2        | 565 ES<br>2565 ES<br>2565 ES<br>2565 ES<br>2565 ES<br>2565 ES<br>2565 ES<br>2565 ES<br>257<br>257<br>257<br>257<br>257<br>257<br>257<br>257                                                                                                    | 8554<br>28 49 1<br>28 49 1<br>8958                                                                                                    |        | ндану<br>436<br>427<br>444<br>456<br>44<br>44              |      |

#### ③ 만족도 조사 관련 FAQ

#### Q. 학생 만족도 조사 결과를 담당교사가 열람할 수 있나요?

담당교사는 온라인시스템을 통해 학생들이 응답한 결과를 열람할 수 있습니다.

# Q. 학생 만족도 조사점수가 생각보다 낮게 나왔습니다. 해당 결과로 인한 불이익 및 제재 조치가 있나요?

학생 만족도 조사의 추진목적은 **예술강사 선생님께서 자신의 교육활동에 대해 점검하고 향후 보완할 수 있는 역량개발 자료를 제공하기 위함**입니다. 이에 조사결과에 따른 제재 조치 및 불이익 등의 절차는 없습니다.

## Q. 운영학교에서 게시 완료된 학생 만족도 조사 결과의 내용에서 수정이 필요하다고 합니다. 조사결과 게시가 이미 완료된 건도 수정이 가능한가요?

**지역운영기관에서 조사결과를 게시한 이후에는 내용 수정이 불가합니다.** 다만, 조사결과에 오류가 있다면 운영학교에서 지역운영기관으로 문의하도록 안내해주시기 바랍니다.

✔ 게시가 완료된 건은 상태값이 '게시'로 변경되며 해당 건은 수정 불가

#### Q. 학생 만족도 조사는 반드시 수업이 종료된 후에 진행되어야 하나요?

보다 정확한 만족도 조사 결과 제공을 위해 해당 분야-교육과정 건별 수업이 종료된 직후 진행하도록 운영학교에 안내가 되었습니다.

 ✔ 안내 이전과 상반기에 이미 수업이 종료된 경우는 안내 직후에 학교에서 바로 조사를 진행할 수 있습니다. 12월 말에 수업이 종료되는 건은 수업이 종료되지 않더라도 12월 중에 조사를 완료할 예정입니다.

# Q. 동일한 학교에 2개(교과 / 창의적 체험활동) 교육과정의 수업을 모두 출강하고 있는데 만족도 조사는 몇 번 받는 것인가요?

교육과정별로 수업방식 및 교육내용 등이 서로 다르며, 문항도 역시 일부 다르게 구성되어 있기 때문에 만족도 조사는 각 분야-교육과정 건별로 진행하고 있습니다. 따라서 **동일한 학교에 2개 교육과정의 수업을 모두 출강하는 경우, 만족도 조사는 각 분야-교육과정 건별로 총 2회 받으시게 됩니다. 참고로 조사 URL/QR코드도 총 2개가 생성됩니다.** (아래 E학교 사례 참고)

| 이데 | E억뽀 | 시네 | 심포) |  |
|----|-----|----|-----|--|
|    |     |    |     |  |

|     | на                  |          |          | 최종                       |          |          |                                               |
|-----|---------------------|----------|----------|--------------------------|----------|----------|-----------------------------------------------|
| 학교  | 문야<br>/교육과정         | 배지<br>강사 | 배치<br>시수 | 출강<br>시수                 | 출강<br>기간 | 오사<br>횟수 | 비고                                            |
| A학교 | 연극<br>/교과           | a강사      | 100      | 100                      | 3~12월    | 1회       | · 분야-교육과정 1건에 대한<br>조사 총 1회 실시                |
|     | 국악<br>/교과           | b강사      | 100      | 100                      | 3~11월    |          | . 부야.고유과저 2거에 대하                              |
| B학교 | 국악/<br>창의적<br>체험활동  | c강사      | 50       | 50                       | 3~7월     | 2회       | 조사 총 2회 실시                                    |
|     | 무용/<br>차이저          | d강사      | 80       | 80                       | 4~10월    | 여        | · 분야-교육과정 1건에 배치된<br>2명의 간사에 대하 조사 촉          |
| Cam | 체험활동                | e강사      | 20       | 20                       | 10~12월   | 23       | 23의 성지에 대한 도시 등<br>2회 실시                      |
| D학교 | 공예/<br>교과           | f강사      | 60       | 8<br>(8시수<br>출강 후<br>포기) | 4월       | 1회       | · 강사 및 학교 포기 건도 1시수<br>이상 출강하였을 경우에는<br>조사 실시 |
|     | 디자인/<br>교과          |          | 40       | 40                       | 3~6월     |          | · 동일한 강사가 2개 교육과정에                            |
| E학교 | 디자인/<br>창의적<br>체험활동 | g강사      | 50       | 50                       | 3~6월     | 2회       | 출강하였을 경우에는 조사<br>총 2회 실시                      |

✔ (참고) 조사 추진 사례 예시

#### Q. 특수학교 및 특수학급 학생들은 왜 조사대상이 아닌가요?

일부 특수학교 및 특수학급 학생들의 경우, 온라인 조사 방식 등을 추진하는데 어려움이 있을 수 있어 대상에서 제외되었으나, 향후 해당 학생들을 위한 조사 및 질문방식 간소화 등의 고민을 통해 모든 수혜학생들의 만족도가 조사될 수 있도록 하겠습니다.

#### Q. 6월 말에 수업이 종료되어 운영학교에서 조사를 실시하지 못했습니다. 어떻게 하나요?

**안내 이후부터는 운영학교에서 만족도 조사가 상시로 실시가 가능**하기 때문에, 학교에서 현재 조사를 진행해주시면 됩니다. **예술강사 선생님의 만족도 조사 결과는 학교의 마감 처리와** 지역운영기관의 결과 게시일 이후에 확인할 수 있다는 점을 참고해주시기 바랍니다.

# Q. 예술강사(또는 운영학교)의 사정으로 인해 수업을 중간에 포기하게 되었는데, 이 경우 에도 운영학교에서는 조사를 실시하나요?

특정 분야-교육과정 수업을 포기한 경우, 해당 분야-교육과정에 배치되어 1시수 이상 수업을 진행하셨다면 만족도 조사 대상에 포함됩니다.

#### Q. 수업과 무관한 사람이 임의로 만족도 조사를 응답하는 경우는 발생하지 않나요?

학교-강사 배치가 완료되면, 담당교사 페이지에서만 만족도 조사 URL/QR코드 주소가 생성 됩니다. '분야-교육과정-예술강사' 건별로 생성된 URL/QR코드는 모두 다르게 설정되므로 수업과 무관한 사람이 해당 URL/QR코드를 확인할 수 없습니다.

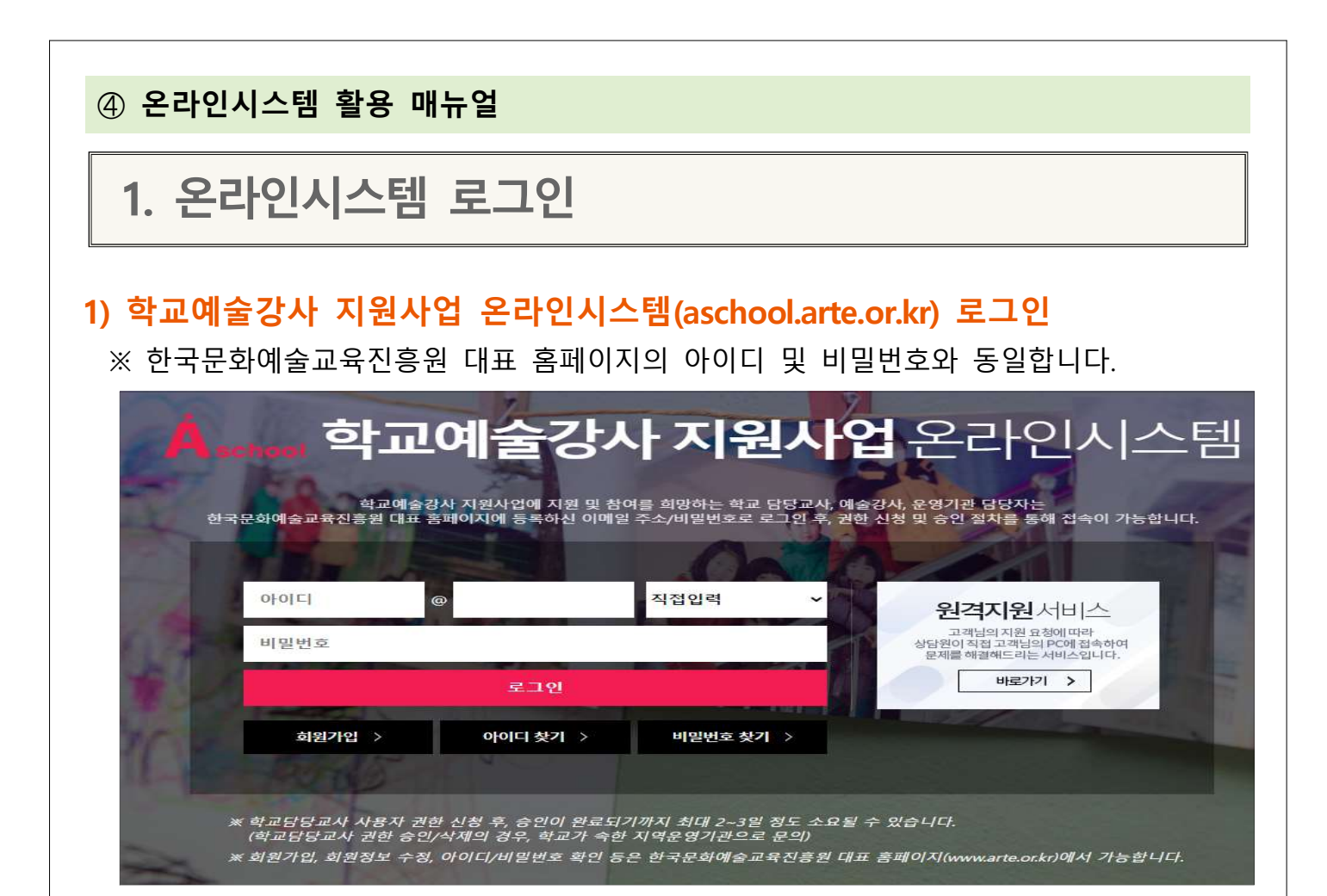

# 2) [메인페이지] - [평가/조사관리] - [학생만족도조사] 메뉴 클릭

|         |   |                       |         | 배치관리 | 교육활동 | 인사/복무 | 평가/조사관리 | 기자재 | 게시판    |     |            |               |
|---------|---|-----------------------|---------|------|------|-------|---------|-----|--------|-----|------------|---------------|
| 학생만족도조사 | ģ | ·생만족도조사               |         |      |      |       | 학생만족도조사 |     |        |     | ♠ 홈 > 평가/3 | E사관리 > 학생만족도3 |
| 설문조사 참여 |   |                       |         |      |      |       | 설문조사 참여 | Г   |        |     | *사업연도 전체   | ∨ 검색          |
|         |   |                       |         |      |      |       |         |     |        |     |            |               |
|         |   | ∗총 <b>15</b> 건   현재페이 | 지 : 1/1 |      |      |       |         |     |        |     | × !        | 목록수: 15 ∨     |
|         |   | 사업연도                  | 분야      | 설문지역 |      | 설문학교  | 설문교급    |     | 설문교육과정 | 응답자 | 평점         | 정보확인          |
|         |   | 2022                  | 무용      | 1    |      | 1     | 1       |     | 1      | 112 | 4.65       | 보기            |
|         | < | 2021                  | 무용      | 1    |      | 1     | 1       |     | 1      | 18  | 4.62       | 보기            |
|         |   |                       |         |      |      |       |         |     |        |     |            |               |

# 2. 학생 만족도 조사 결과 확인

#### 1) 학생 만족도 조사 완료 현황 확인

※ 설문 완료된 학생 만족도 조사에 한해 정보가 표기됩니다.

#### ※ [정보확인] 항목 내 '보기' 버튼을 클릭하면 학생 만족도 조사 세부 결과를 확인할 수 있습니다.

| 방만족도조사                 |         |      |      |      |        |     | 🔶 홈 👌 평가/조사관        | 리 > 학생만족도: |
|------------------------|---------|------|------|------|--------|-----|---------------------|------------|
|                        |         |      |      |      |        |     | * <b>사업</b> 연도 전체 N | 검색         |
| *총 <b>15</b> 건   현재페이지 | 1 : 1/1 |      |      |      |        |     | * 목록수               | : 15 🗸     |
| 사업연도                   | 분야      | 설문지역 | 설문학교 | 설문교급 | 설문교육과정 | 응답자 | 평점                  | 정보확인       |

| 사업연도 | 분야 | 설문지역 | 설문학교 | 설문교급 | 설문교육과정 | 응답자 | 평점   | 정보확인 |
|------|----|------|------|------|--------|-----|------|------|
| 2022 | 무용 | 1    | 1    | 1    | 1      | 112 | 4.65 | 보기   |
| 2021 | 무용 | 1    | 1    | 1    | 1      | 18  | 4.62 | 보기   |

#### (참고) 학생 만족도 조사 결과 전체화면

| 기본정보                                                                                                 |                     |                  |         |         |          |      |      |
|----------------------------------------------------------------------------------------------------|---------------------|------------------|---------|---------|----------|------|------|
| 사업명                                                                                                  | 학교예술당사 지원사업         |                  |         | 분야      | <b>-</b> |      |      |
| 48 V                                                                                                 |                     |                  |         |         |          |      |      |
| 년백항목 <del>응</del> 답자                                                                                 | 30                  |                  |         | 선택항목 평점 | 473      |      |      |
| 김강사                                                                                                  |                     |                  |         |         |          |      |      |
| <u>4</u> 9                                                                                           | মণ্                 | 학교명              | 고급      | 분야      | 고육과정     | 응답자수 | 평점   |
| स्वर्धय         संपर्धवेद्यस्वय         विस्य         विस्य         वेश्वये संवर्ध्वस्र         अग्र |                     |                  |         |         |          |      | 4.73 |
| 비교대상                                                                                                 |                     |                  |         |         |          |      |      |
| .e                                                                                                   | 전국 ~                |                  |         | 고급      | 전체 🗸     |      |      |
| 101                                                                                                  | 花和 -> 24399   花和 -> |                  |         |         |          |      |      |
|                                                                                                    |                     |                  | 90295 ( |         | +2-8     |      |      |
|                                                                                                    |                     |                  | ň       | 성실성 학생0 | 1 대한 타도  |      |      |
|                                                                                                    |                     | 항목 (<br>에스 전 드 년 |         | 전응회     |          | 비교대상 |      |
|                                                                                                    |                     | ಗೆ ತೆಬಿಕೆ ನಿ     |         | 4.57    |          | 436  |      |
|                                                                                                    |                     | THTP             |         | **      |          |      |      |

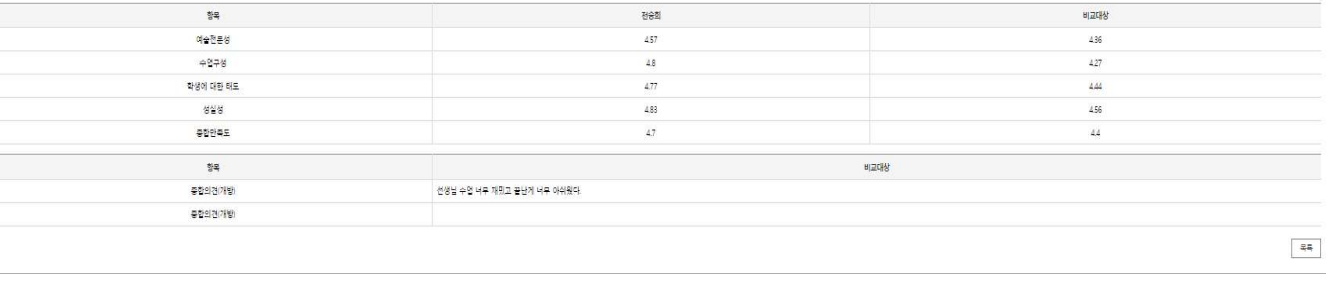

## 2) 학생 만족도 조사 세부결과 확인

# <u>선택 체크 후 '적용' 클릭 시</u>, 출강학교 간 학생 만족도 조사 결과 비교·분석 가능 ※ 기본정보 아래 강사명 부분에서 응답자 수와 평점(평균점수)이 표기됩니다.

| <ul> <li>기본정보</li> </ul> |      |     |    |         |          |      |      |
|--------------------------|------|-----|----|---------|----------|------|------|
| 사업명                      |      |     |    | 분야      |          |      |      |
| 강사명                      |      |     |    | 강사번호    |          |      |      |
| 선택항목 응답                  | 갑자   |     |    | 선택항목 평점 |          |      |      |
| 강사명                      |      |     |    |         |          |      |      |
| 선택                       | 지역   | 학교명 | 교급 | 분야      | 교육과정     | 응답자수 | 평점   |
|                          | 경기   |     |    |         | 창의적 체험활동 | 50   | 4.16 |
|                          | 충남   |     |    |         | 교과       | 8    | 3.63 |
|                          |      |     |    |         |          |      |      |
| 지역                       | 전국 🗸 |     |    | 교급      | 전체 🗸     |      |      |
| 분야                       | 전체 🗸 |     |    | 교육과정    | 전체 🗸     |      |      |
|                          |      |     |    |         |          |      | 적용   |

- ② <u>지역/교급/분야/교육과정 추가 설정 후, '적용' 클릭 시,</u> 해당 출강 정보 간 학생 만족도 조사 결과 비교·분석 가능
  - ※ 본인이 출강한 정보(지역/교급/분야/교육과정)를 선택할 수 있으며, 그 외 전국, 전체 교급, 전체 분야, 전체 교육과정을 설정할 수 있습니다.

| 장사면         장새번호           선택회육 응답자         선택회국 평점           강사명         ···································· | 74번호<br>년력형목 평점<br>                                                                | 사업명              |      |     |    | 분야      |          |      |      |
|----------------------------------------------------------------------------------------------------|------------------------------------------------------------------------------------|------------------|------|-----|----|---------|----------|------|------|
| 번택항목 응답자 선택항목 평점<br>강사명                                                                                        | 선택형목 평점<br>- 아 교육과정 응답자수 평점<br>장의적 체험활동 50 4.16                                    | 강사명              |      |     |    | 강사번호    |          |      |      |
| 강사명                                                                                                    | 신야         교육과정         응답자수         평점           장의적 체험활동         50         4.16 | 선택항목 응답          | 갑자   |     |    | 선택항목 평점 |          |      |      |
|                                                                                                    | 신야         교육과정         응답자수         평점           창의적 체험활동         50         4.16 | <mark>강사명</mark> |      |     |    |         |          |      |      |
| 선택 지역 학교명 교급 분야 교육과정 응답자                                                                                       | 창의적 체험활동 50 4.16                                                                   | 선택               | 지역   | 학교명 | 교급 | 분야      | 교육과정     | 응답자수 | 평점   |
| 경기         창의적 체람활동         50                                                                                 |                                                                                    | ~                | 경기   |     |    |         | 창의적 체험활동 | 50   | 4.16 |
| ☑ 중남 교과 8                                                                                                    | 교과 8 3.63                                                                          |                  | 충남   |     |    |         | 교과       | 8    | 3.63 |
|                                                                                                    |                                                                                    |                  |      |     |    |         |          |      |      |
| 역 전국 V 교급 전체 V                                                                                                 | 2급 전체 ~                                                                            | ٩                | 전국 🗸 |     |    | 교급      | 전체 🗸     |      |      |

| 3 | 그래프 및 점수를 통한 학생 만족도 조사 결과 확인                                                                                      |           |  |  |      |  |    |  |      |  |
|---|----------------------------------------------------------------------------------------------------|-----------|--|--|------|--|----|--|------|--|
|   | ※ 위 ①과 ②부분을 다양하게 조합하면, 본인과 비교대상 간의 결과 확인이 가능합니다.                                                                  |           |  |  |      |  |    |  |      |  |
|   | マー・ロー・ロー・ロー・ロー・ロー・ロー・ロー・ロー・ロー・ロー・ロー・ロー・ロー                                                                         |           |  |  |      |  |    |  |      |  |
|   |                                                                                                    |           |  |  |      |  |    |  |      |  |
|   | 예술전문성         4.15         4.55           수업진행         3.81         4.43           학상관리         3.85         4.43 |           |  |  |      |  |    |  |      |  |
|   |                                                                                                    |           |  |  |      |  |    |  |      |  |
|   |                                                                                                    |           |  |  |      |  |    |  |      |  |
|   | 강사소양 3.8 4.44                                                                                                    |           |  |  |      |  |    |  |      |  |
|   |                                                                                                    | 종합만족도     |  |  | 3.78 |  |    |  | 4.45 |  |
|   |                                                                                                    | 항목        |  |  |      |  | 내용 |  |      |  |
|   | 3                                                                                                    | 종합의견(개방형) |  |  |      |  |    |  |      |  |
|   |                                                                                                    | 종합의견(개방형) |  |  |      |  |    |  |      |  |

# ④ 주관식(개방형) 응답 확인

※ 주관식(개방형) 응답은 배치 건별 선택현황에 따라 응답자 수만큼 표기됩니다.

| 형목       | 강사명                        | 비교대상 |  |  |  |
|----------|----------------------------|------|--|--|--|
| 예술전문성    | 4.15                       | 4.55 |  |  |  |
| 수업진행     | 3.81                       | 4.43 |  |  |  |
| 학생관리     | 3.85                       | 4.43 |  |  |  |
| 강사소양     | 3.8                        | 4,44 |  |  |  |
| 중합만족도    | 3.78                       | 4.45 |  |  |  |
| 항목       | 비교대상                       |      |  |  |  |
| 종합의견(개방) | 선생님 수업 너무 재밌고 끝난게 너무 아쉬웠다. |      |  |  |  |
| 종합의견(개방) |                            |      |  |  |  |